## 全国漢文教育学会 電子投票 手順

2024年4月3日

(1) 全国漢文教育学会のホームページから、会員専用サイトヘログインします。

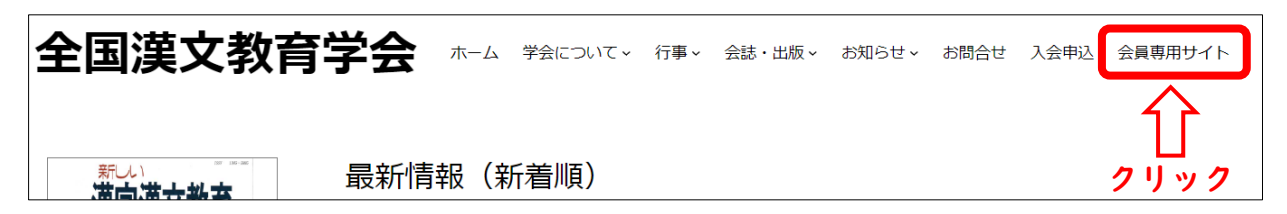

(2) 投票期間中は選挙名が表示されますので、選挙名をクリックします。

| 全国漢文教               | 育学会 ホーム 学会について、 行事、 会誌・出版、 お知らせ、 |
|---------------------|----------------------------------|
| 漢字漢文教育              | 会員専用サイト                          |
| 9ж8228049 2023 第74号 | ようこそ さん<br>クリックしてログアウト           |
|                     | 投票期間中の選挙があります                    |
| 『新しい漢字漢文教育』第74号     |                                  |
|                     | クリック                             |

(3) 投票画面には被選挙権を持つ会員の一覧が表示されます。投票したい会員をクリック して選択してください。

|    | 投票画面                                                                                                    |           |    |  |  |
|----|----------------------------------------------------------------------------------------------------|-----------|----|--|--|
|    | 令和 年10月~令和 年9月任期 評議員選挙                                                                                                    |           |    |  |  |
|    | ・会員名簿には振り仮名がないため、お名前の読みが誤っている場合もございます。見当たらない場合は読み方を<br>変えて探していただけると幸甚です。(もしくはブラウザのページ内検索機能であれば漢字で検索できます)<br>・会則第7条③「顧問を除く役員は満70歳を超えて在任できない。」に基づき、70歳以上の会員は被選挙人名簿か |           |    |  |  |
| ぁ  |                                                                                                    |           |    |  |  |
| か  | ・選出された評議員の任期開始日は令札 年10月1日です。当選後に10月1日時点の年齢か70歳以上であることか判<br>1 明した場合、当選は無効となります。                                                                                    |           |    |  |  |
| t  | ・同姓同名の会員が存在する場合は、見分けるために表示設定にかかわらず勤務先情報が表示されます。                                                                                                    |           |    |  |  |
| たな | □ 投票を棄権する                                                                                                    | (誰にも投票しない | )) |  |  |
| は  | あ                                                                                                    |           |    |  |  |
| +  |                                                                                                    |           |    |  |  |
| E  |                                                                                                    |           |    |  |  |
| や  |                                                                                                    |           |    |  |  |

- 投票は 10 名まで行えます。10 名未満でも構いません。
- 選択した会員を再度クリックすると、選択を解除することができます。
- お名前の読みが誤っている場合もございます。見当たらない場合は読み方を変えて探していただけると幸甚です。(もしくはブラウザのページ内検索機能であれば漢字で検索できます)
- 会則第7条③<sup>2</sup>に基づき、70歳以上の会員は被選挙人名簿から予め除いてあります。
- ・ 選出された評議員の任期開始日は令和6年10月1日です。当選後に10月1日時 点の年齢が70歳以上であることが判明した場合、当選は無効となります。
- 同姓同名の会員が存在する場合は、見分けるために表示設定にかかわらず勤務先情報 が表示されます。
- (4) 投票を棄権したい場合は、「投票を棄権する(誰にも投票しない)」にチェックを入れ ます。

|        | 投票画面                                                                                                    |           |         |        |         |                 |
|--------|----------------------------------------------------------------------------------------------------|-----------|---------|--------|---------|-----------------|
|        | 令和 年10月                                                                                                    | ~令和 年9,   | 月任期 評議員 | 選挙     |         |                 |
| あ      | <ul> <li>・会員名簿には振り仮名がないため、お名前の読みが誤っている場合もございます。見当たらない場合は読み方を<br/>変えて探していただけると幸甚です。(もしくはブラウザのページ内検索機能であれば漢字で検索できます)</li> <li>・会則第7条③「顧問を除く役員は満70歳を超えて在任できない。」に基づき、70歳以上の会員は被選挙人名簿か<br/>ら予め除いてあります。</li> <li>・選出された評議員の任期開始日は令和 年10月1日です。当選後に10月1日時点の年齢が70歳以上であることが判</li> </ul> |           |         |        |         | ·方を<br>簿か<br>が判 |
| か<br>さ | ・ 明した場合、当選は無効となります。 ・ 同姓同名の会員が存在する場合は、見分けるために表示設定にかかわらず勤務先情報が表示されます。                                                                                                    |           |         |        |         |                 |
| たか     | □ 投票を棄権する                                                                                                    | (誰にも投票しない |         | 🔲 クリック | りしてチェック |                 |
| は      | <b>あ</b>                                                                                                    | 0 81118   |         |        |         |                 |
| まや     |                                                                                                    |           |         |        |         |                 |

(5) 選択が終わりましたら、「投票する(確認画面へ)」をクリックしてください。

| 1000           | 10.00   | 8.46         | 8-6.0   | - BC288  |
|----------------|---------|--------------|---------|----------|
| 0880           |         |              |         |          |
| 会則により          | つ、投票は「  | 10名以内連記      | しとなっていま | <b>.</b> |
| 現在 <b>10</b> 人 | 、選択されてい | います。残り       | 人選べます。  | 2 mm     |
| 投票する           | (確認画面へ  | <b>→</b> <== | コ クリック  |          |

<sup>「</sup>選挙規約第2条2(選挙の手続き)イ「10名以内を連記し、投票する」

<sup>2</sup> 会則第7条③「顧問を除く役員は満70歳を超えて在任できない。」

(6) 確認画面が表示されるので、「投票確定(取り消せません)」をクリックすると投票が 完了します。

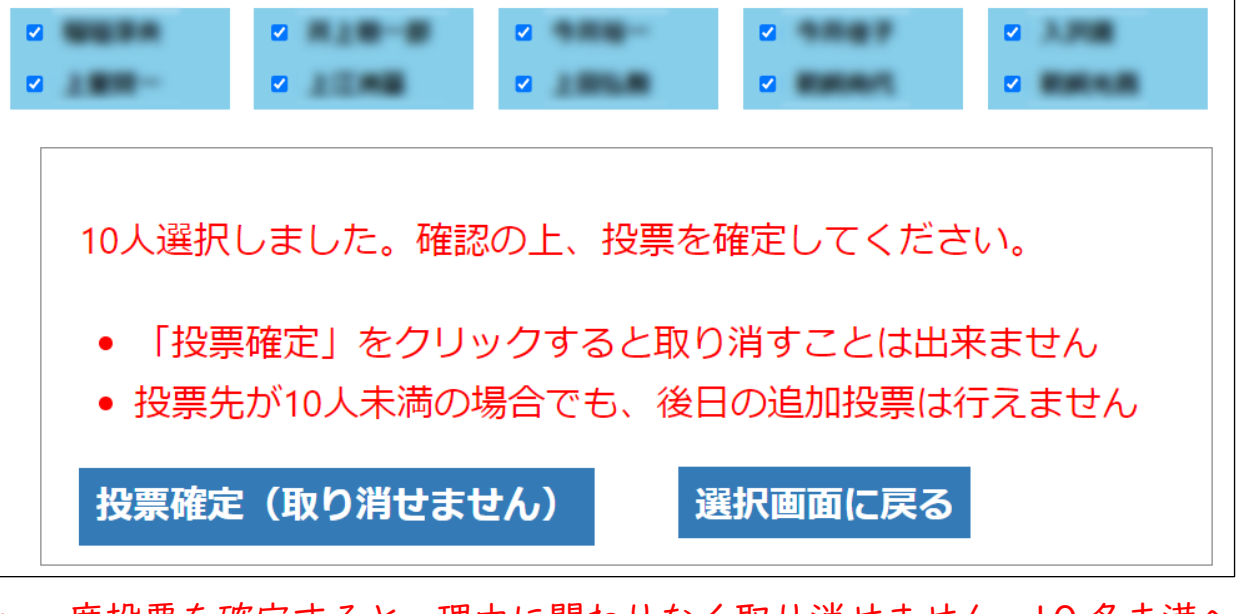

- 一度投票を確定すると、理由に関わりなく取り消せません。10名未満への投票の場合でも、追加の投票を行うことはできません。
- (7) 投票が完了すると、下記画面が表示されます。

投票画面 「令和 年10月~令和 年9月任期 評議員選挙」 への投票を受け付けました。 会員専用サイトより投票内容をご確認いただけます。 (投票のやり直しはできません)

- 同時に投票受付完了メールも送信されます。
- (8) ご自身の投票内容は、会員専用サイトの「学会選挙一覧」からご確認いただけます。

| 会員専用サイト                                                    |
|------------------------------------------------------------|
| ようこそ さん<br><u>クリックしてログアウト</u>                              |
| 会員メニュー                                                     |
| <ul> <li>・ 会員情報</li> <li>・ 学会選挙一覧</li> <li>クリック</li> </ul> |